# INSTRUKCJA UŻYTKOWNIKA

Użycie kwalifikowanego podpisu elektronicznego zapisanego na karcie kryptograficznej w programie Adobe Reader (system Windows)

Wersja 1.0

## Spis treści

| 1. | ١   | Wstęp                                              | 3 |  |  |  |
|----|-----|----------------------------------------------------|---|--|--|--|
| 2. | ١   | Wymagania sprzętowo-programowe                     | 3 |  |  |  |
| 3. | ι   | Użycie kwalifikowanego podpisu elektronicznego     |   |  |  |  |
|    | 3.1 | . Wyłączenie trybu bezpiecznego                    | 3 |  |  |  |
|    | 3.2 | . Dodanie do konfiguracji sterownika czytnika kart | 4 |  |  |  |
|    | 3.3 | . Wykonanie podpisu                                | 5 |  |  |  |

## 1. Wstęp

Niniejsza instrukcja przedstawia proces konfiguracji oprogramowania Adobe Reader do współpracy z kwalifikowanym podpisem elektronicznym Certum zapisanego na karcie kryptograficznej.

## 2. Wymagania sprzętowo-programowe

Do poprawnego współdziałania certyfikatów Certum z aplikacją Adobe Reader konieczne jest spełnienie poniższych wymagań sprzętowo-programowych:

- Zainstalowane oprogramowanie proCertum CardManager
- Zainstalowany czytnik kart
- 3. Użycie kwalifikowanego podpisu elektronicznego

### 3.1. Wyłączenie trybu bezpiecznego

Aby możliwe było podpisywanie w Adobe Reader trzeba wyłączyć tzw. tryb chroniony. W tym celu, z Menu aplikacji należy wybrać **Edycja → Preferencje → Zabezpieczenia** (rozszerzone) i wyłączyć opcję **Podczas uruchamiania włącz tryb chroniony**. Po wyłączeniu trybu chronionego należy zrestartować aplikację.

|                                                                                                    | Exception protection protections                                                                                                    |                             |
|----------------------------------------------------------------------------------------------------|----------------------------------------------------------------------------------------------------|-----------------------------|
| menty<br>intowanie                                                                                                    | Podczas uruchamiania włącz tryb chroniony 🖉 Uruchom w AppContainer 🔹 Utwórz plik dziennika trybu chronioneg                                                                              | • Wyświetł dziennik         |
| ne                                                                                                    | Podgląd chroniony   Wyk.                                                                                                    |                             |
| ekran                                                                                                    | Pliki z potencjalnie niebezpiecznych lokalizacji                                                                                                    |                             |
| ietlanie strony                                                                                                    | O Wszystkie pliki                                                                                                    |                             |
| wartość multimedialna                                                                                                    |                                                                                                    |                             |
| ie                                                                                                    | Rozszerzone zabezpieczenia                                                                                                    |                             |
| nosc                                                                                                    | ✓ Włącz rozszerzone zabezpieczenia                                                                                                    | niędzy domenami <u>Wido</u> |
| iarze<br>+                                                                                                    |                                                                                                    |                             |
| rint .                                                                                                    | Położenia uprzywilejowane                                                                                                    |                             |
| tki                                                                                                    | lefii urtaviania zabeznieczeń maja perstavny wokay na Twój obieg pracy, utyć Lokalizacji                                                                                                 |                             |
|                                                                                                    | uprzywiej osawielia zabecpieczenia mają negacywi y wpisy na woj osreg pracy, czy jeckalizacji<br>uprzywiej osawielia zabecpieczenia nadawać status zaufanych plikom, folderom i hostom w |                             |
| e-mail                                                                                                    | celu ominiecia ograniczeń. Lokalizacje uprzywilejowane zapewniają bezpieczeństwo pracy                                                                                                   |                             |
| lżer zaufania                                                                                                    | oraz pozwalają nadawać status zaufanych elementom obiegu pracy.                                                                                                    |                             |
| śledzący                                                                                                    | Automatycznie ufaj dokumentom z ważnym certyfikatem                                                                                                    |                             |
| iedia (starsze)                                                                                                    |                                                                                                    |                             |
| У                                                                                                    | Zobacz zaufane witryny systemu Windows Zobacz zaufane witryny systemu Windows                                                                                                    |                             |
| 10 1                                                                                                    |                                                                                                    |                             |
| r (Geo)                                                                                                    |                                                                                                    |                             |
| r (Geo)<br>zowanie                                                                                                    |                                                                                                    |                             |
| r (Geo)<br>zowanie<br>dzanie pisowni                                                                                                    |                                                                                                    |                             |
| r (Geo)<br>zowanie<br>dzanie pisowni<br>ność<br>Adobe Online                                                                                                    |                                                                                                    |                             |
| r (Geo)<br>cowanie<br>dzanie pisowni<br>ność<br>Adobe Online<br>urowanie (2D)                                                                                                    |                                                                                                    |                             |
| r (Geo)<br>cowanie<br>dzanie pisowni<br>ność<br>Adobe Online<br>irrowanie (2D)<br>irrowanie (3D)                                                                                                    |                                                                                                    |                             |
| r (Geo)<br>cowanie<br>zanie pisowni<br>ność<br>Adobe Online<br>nrowanie (2D)<br>prowanie (3D)<br>kiwanie                                                                                                    |                                                                                                    |                             |
| r (Geo)<br>zowanie<br>dzanie pisowni<br>mość<br>Adobe Online<br>arowanie (2D)<br>arowanie (3D)<br>kiwanie<br><u>jieczenia (rozszerzone)</u>                                                                                                    |                                                                                                    |                             |
| r (Geo)<br>zowanie<br>dzanie pisowni<br>mość<br>Adobe Online<br>arowanie (2D)<br>arowanie (3D)<br>kiwanie<br>pieczenia (rozszerzone)                                                                                                    |                                                                                                    |                             |
| r (ueo)<br>isowanie<br>Izanie pisowni<br>ność<br>Adobe Online<br>irowanie (2D)<br>rowanie (3D)<br>kiwanie<br>ieczenie (rozszerzone)<br>ieczenie<br>ie do multimediów (starsze                                                                                                    |                                                                                                    |                             |
| r (ueo)<br>dzanie pisowni<br>ność<br>Adobe Online<br>trowanie (2D)<br>trowanie (3D)<br>kiwanie<br>nieczenia (rozzzerzone)<br>nieczenia<br>sie do multimediów (starsze                                                                                                    |                                                                                                    |                             |
| r (ueo)<br>dzanie pisowni<br>mość<br>Adobe Online<br>Adobe Online<br>arowanie (2D)<br>srowanie (3D)<br>kiwanie<br>pieczenie (rozzerzone)<br>pieczenie<br>nie do multimediów (starsze                                                                                                    |                                                                                                    |                             |
| r (ueo)<br>cowanie<br>dzanie pisowni<br>ność<br>Adobe Online<br>Arowanie (2D)<br>srowanie (2D)<br>srowanie (SD)<br>srowanie (sd)<br>srowanie (sd)<br>srowanie |                                                                                                    |                             |
| r (ueo)<br>dzanie pisowni<br>ność<br>Adobe Online<br>rowanie (2D)<br>rowanie (3D)<br>kiwanie<br><u>pieczenie</u><br>ie do multimediów (starsze                                                                                                    | e)<br>Dodaj plik Dodaj ścieżkę folderu Dodaj hosta                                                                                                    | Usuň                        |
| (teo)<br>tzanie pisowni<br>tość<br>Adobe Online<br>rowanie (2D)<br>rowanie (3D)<br>tiwanie<br>(eczenie (rozzzersone)<br>ieczenie<br>ie do multimediów (starsze                                                                                                    | e)<br>Dodaj plik Dodaj ścieżkę folderu Dodaj hosta                                                                                                    | Usuń                        |
| (ueo)<br>owanie<br>tzanie pisowni<br>ość<br>Adobe Online<br>(zowanie (2D)<br>rowanie (3D)<br>rowanie<br>(3D)<br>riwanie<br>(ieczenia (rozerzone)<br>ieczenie<br>ie do multimediów (starsze                                                                                                    | e)<br>Dodaj plik Dodaj ścieżkę folderu Dodaj hosta<br><u>Co to jest Podplad chroniony?</u> <u>Czym sa Rozszerzone zabezpieczenia?</u> <u>Czym sa Lokalizacje uprzywilejowane?</u>        | Usuň                        |

Rysunek 1 – Wyłączenie trybu chronionego

#### 3.2. Dodanie do konfiguracji sterownika czytnika kart

W celu umożliwienia złożenia podpisu certyfikatem zawartym na karcie kryptograficznej należy najpierw w opcjach dodać sterownik czytnika kart kryptograficznych. W tym celu należy wybrać z Menu **Edycja → Preferencje → Podpisy**.

| ferencje                         |                                                                                                    |           |
|----------------------------------|----------------------------------------------------------------------------------------------------|-----------|
| ategorie:                        |                                                                                                    |           |
| Dekumentu                        | Podpisy elektroniczne                                                                               |           |
| Comentowanie                     | Tworzenie i wygląd                                                                                  |           |
| adine                            |                                                                                                    |           |
| Debug ekran                      | <ul> <li>Opcje sterowania związane z tworzeniem podpisów</li> </ul>                                 | Wiecei    |
| Vyświetlanie strony              | <ul> <li>Ustal wygląd podpisów w dokumencie</li> </ul>                                              |           |
| D i zawartość multimedialna      | Weryfikacja                                                                                         |           |
| zytanie                          |                                                                                                    |           |
| Jostępność                       | <ul> <li>Kontroluj w jaki sposób i kiedy podpisy są weryfikowane</li> </ul>                         | Wiecej    |
| ormularze                        |                                                                                                    |           |
| nternet                          |                                                                                                    |           |
| avaScript                        | Tożsamości i certyfikaty zaufane                                                                    |           |
| ednostki                         |                                                                                                    | N         |
| zyk                              | <ul> <li>Tworzenie i zarządzanie tożsamościami na potrzeby podpisywania</li> </ul>                  | Wiecei    |
| onta e-mail                      | <ul> <li>Zarządzanie poświadczeniami używanymi do nadawania dokumentom statusu zaufanych</li> </ul> |           |
| Aenedżer zaufania                |                                                                                                    |           |
| Aoduł śledzący                   | Dodawanie znaczników czasowych do dokumentów                                                        |           |
| Aultimedia (starsze)             | · · · · · · · · · · · · · · · · · · ·                                                               |           |
| odpisy                           | <ul> <li>Konfiguracja ustawień serwera znaczników czasowych</li> </ul>                              | Wiecei    |
| omiar (Geo)                      |                                                                                                    |           |
| ecenzowanie                      |                                                                                                    |           |
| prawdzanie pisowni               |                                                                                                    |           |
| ożsamość                         |                                                                                                    |           |
| Jsługi Adobe Online              |                                                                                                    |           |
| Vymiarowanie (2D)                |                                                                                                    |           |
| Vymiarowanie (3D)                |                                                                                                    |           |
| Vyszukiwanie                     |                                                                                                    |           |
| abezpieczenia (rozszerzone)      |                                                                                                    |           |
| abezpieczenie                    |                                                                                                    |           |
| aufanie do multimediów (starsze) |                                                                                                    |           |
|                                  |                                                                                                    |           |
|                                  |                                                                                                    | OK Anuluj |

Rysunek 2- Opcje - sekcja Podpisy

W sekcji Podpisy, z sekcji Tożsamości i certyfikaty zaufane należy wybrać przycisk Więcej.

W kolejnym kroku należy rozwinąć menu **Elektroniczne ID** i wybrać **Moduły i znaczniki PKCS#11,** następnie nacisnąć przycisk **Dołącz moduł**.

| í      | 🔒 Ustawienia identyfikatora cyfroweg | go oraz zaufanego certyfikatu           |                                        |                   |                                           | ×       |
|--------|--------------------------------------|-----------------------------------------|----------------------------------------|-------------------|-------------------------------------------|---------|
| $\sim$ | / Elektroniczne ID                   | Dołącz moduł                            | Odłącz moduł                           | C Odśwież         |                                           |         |
|        | Konta ID roamingu                    | ID twórcy modułu                        | Ścieżka bibli                          | oteki             |                                           |         |
|        | Pliki Elektroniczne ID               |                                         |                                        |                   |                                           |         |
|        | Identyfikatory elektroniczr          | 1                                       |                                        |                   |                                           |         |
|        | Moduły i znaczniki PKCS#             | $\langle \neg$                          |                                        |                   |                                           |         |
|        | Zaufane certyfikaty                  |                                         |                                        |                   | )                                         |         |
|        |                                      | Zarządzaj modu                          | ułami PKCS#11                          |                   |                                           |         |
|        |                                      | Lista wczytanych m<br>nowych urządzeń k | aodułów PKCS#11. D<br>ryptograficznych | odatkowe moduły n | nogą zostać wczytane w celu uzyskania dos | tępu do |
|        |                                      |                                         |                                        |                   |                                           |         |

Rysunek 3 – Opcje – Moduły PKCS#11

Należy wskazać plik C:\WINDOWS\system32\cryptoCertum3PKCS.dll i nacisnąć przycisk **Otwórz**. Po zainstalowaniu sterownika czytnika kart należy zrestartować aplikację.

#### 3.3. Wykonanie podpisu

W celu wykonania podpisu należy na pasku menu wybrać kolejno **Plik > Otwórz**. Następnie wyszukać dokument do podpisania w formacie PDF i kliknąć **Otwórz**.

Po wybraniu dokumentu należy przejść do sekcji Narzędzia > Certyfikaty > Podpisz cyfrowo.

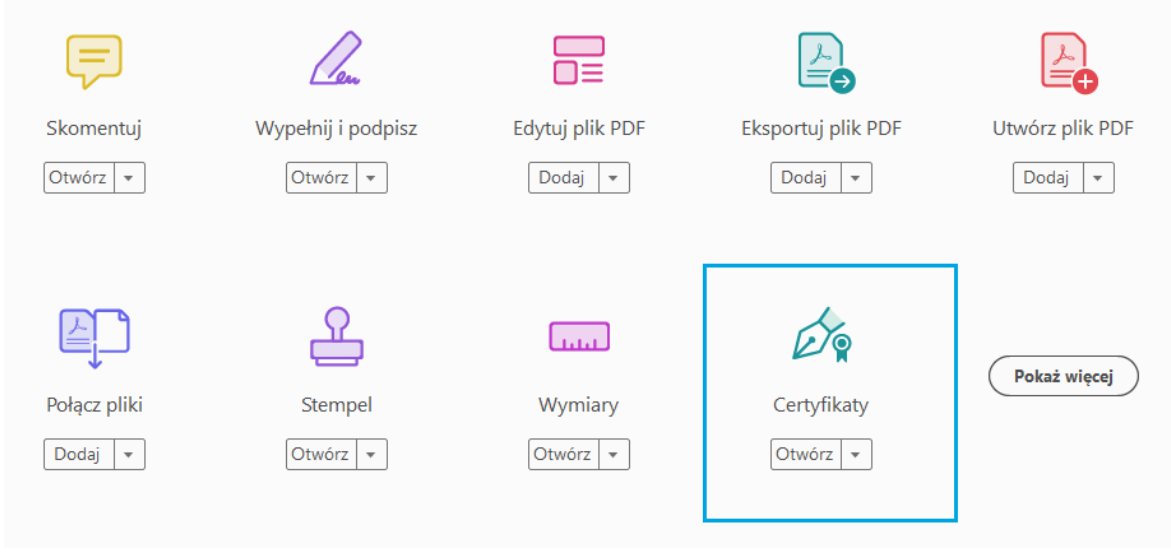

Rysunek 4 – Certyfikaty – Sekcja Narzędzia

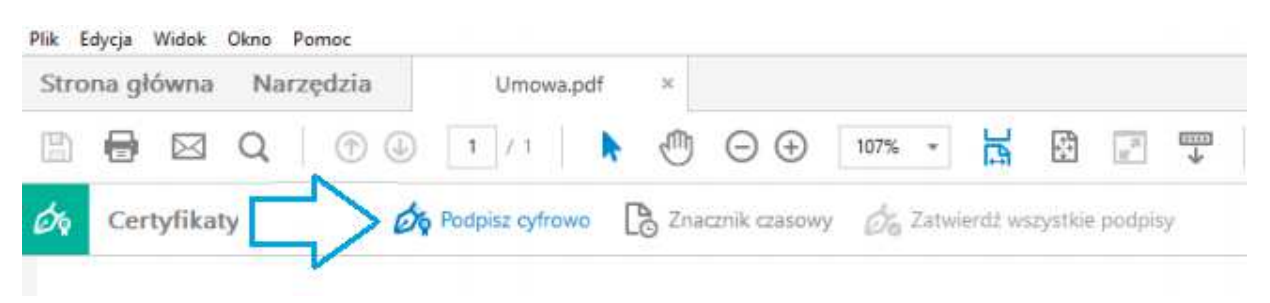

**Rysunek 5** – Podpisanie cyfrowe dokumentu

W kolejnych krokach należy:

- Wybrać miejsce złożenia podpisu
- Wybrać swój certyfikat kwalifikowany
- Zapisać plik
- Podać kod PIN do e-podpisu.